| 🚺 Windows Media Player                                                                           |               |          |    |         |              |      |              |  |  |  |
|--------------------------------------------------------------------------------------------------|---------------|----------|----|---------|--------------|------|--------------|--|--|--|
| ● Undows Media Player を起動する<br>● 暝響・壁画洞窟 (E:)                                                    |               |          |    |         |              |      |              |  |  |  |
| 整理( <u>O</u> ) ▼ ストリーム( <u>R</u> ) ▼ プレイリストの作成( <u>C</u> ) ▼ 🛞 CD の取り込み(!) 取り込みの設定( <u>E</u> ) ▼ |               |          |    |         |              |      |              |  |  |  |
|                                                                                                  | アルバム          |          |    | #       | タイトル         | 長さ   | 取り込みの状態      |  |  |  |
| 🗐) ライブラリ                                                                                         | オーディオ CD (E:) |          |    |         |              |      |              |  |  |  |
| <ul> <li>アーティスト</li> <li>マリアーティスト</li> <li>アールバム</li> </ul>                                      |               | 瞑響·壁画洞窟  |    | 1       | 生命の海         | 3:09 | ライブラリに取り込み済み |  |  |  |
|                                                                                                  |               | 土取利行     |    | 2       | ネアンデルタール・ダンス | 1:41 |              |  |  |  |
|                                                                                                  |               | New Age  |    | 3       | 翼を持った大角鹿     | 5:08 |              |  |  |  |
|                                                                                                  |               | 2002     |    | 4       | クロマニョン・ダンス   | 3:03 |              |  |  |  |
| ⑥ ジャンル                                                                                           |               | thinking |    | 5       | レッド・ポイント     | 1:54 |              |  |  |  |
|                                                                                                  |               |          |    | 6       | ドリーム・タイム     | 5:29 |              |  |  |  |
| ■ 画像                                                                                             |               |          |    | 7       | 精霊メガロセロス     | 2:53 |              |  |  |  |
| ② 瞑響・壁画洞窟 (E:)                                                                                   |               |          |    | 8       | アイベックス       | 6:40 |              |  |  |  |
| р その他のライブラリ                                                                                      |               |          |    | 9       | 祖霊へ          | 1:19 |              |  |  |  |
|                                                                                                  |               |          | 10 | 洞窟熊の滑り台 | 2:58         |      |              |  |  |  |
|                                                                                                  |               |          |    | 11      | 踊るバイソン       | 1:46 |              |  |  |  |
|                                                                                                  |               |          |    | 12      | マンモスの行進      | 5:04 |              |  |  |  |

| 整理(O) マ ストリーム(R) マ ブレイリストの作成(C) マ 🎯 CD の取り込み(I) |               |         |  |   | 取り   | 込みの設定(E) 🔻      |                 |      |              |                        |        |
|-------------------------------------------------|---------------|---------|--|---|------|-----------------|-----------------|------|--------------|------------------------|--------|
|                                                 | アルバム          |         |  | # | 9    | 形式(F)           |                 | >    |              | Windows Media オーディオ    |        |
| ■) ライブラリ                                        | オーディオ CD (E:) |         |  |   |      | 音質(U)           |                 | >    |              | Windows Media オーディオ プロ | 0      |
| ▶ フレイリスト                                        | Δ             | 瞑響·壁画洞窟 |  | 1 | 4    | のの取りれるたち        | 自動的に関始する        | 5/D) |              | Windows Media オーディオ (可 | 可変ビット  |
| ✔ 🞵 音楽                                          |               | 土取利行    |  | 2 | 7    | 取り なんしつい        | 크페비기디뛰/데일 이(11) |      |              | Windows Media オーディオ ロン | געג    |
|                                                 |               | New Age |  | 3 | ₽    | 取り込み後に CD       | ぞ4Xり田9(E)       |      | $\checkmark$ | MP3                    |        |
| ⊚ アルバム                                          |               | 2002    |  | 4 | 5    | その他のオプション       | (O)             |      |              | W/A//(毎提生)             | _      |
| ⑥ ジャンル                                          | 💿 ジャンル        |         |  | 5 | L    | 取り込みについてのヘルプ(H) |                 |      |              |                        |        |
| 📑 ビデオ                                           |               |         |  | 6 | ドワ   |                 | レーナナン記り         |      |              | ALAC (UXVX)            |        |
| 🔜 画像                                            |               |         |  | 7 | 精調   | ノアイル形式を迭折する     |                 | N901 |              | FLAC (ロスレス)            |        |
| ② 瞑響・壁画洞窟 (E:)                                  |               |         |  | 8 | アイベッ | クス              | 6:40            |      |              | ±3                     | 取利行    |
|                                                 |               |         |  | 0 | 地帯へ  |                 | 1.10            |      |              | Τ2                     | Rosika |

| 整理( <u>O</u> ) ▼ ストリーム( <u>R</u> ) | ▼ プレイリストの作    | 成( <u>C</u> ) ▼ | 📚 CD の取り | 込み(]) |                            |      |
|------------------------------------|---------------|-----------------|----------|-------|----------------------------|------|
|                                    | アルバム          |                 |          | #     | <ul><li>← クリックする</li></ul> | 長さ   |
| 國) ライブラリ                           | オーディオ CD (E:) |                 | -        |       |                            |      |
| ▶ プレイリスト                           | <b>N</b>      | 瞑響·壁画洞          | )窟 🛛 🔽   | 1     | 生命の海                       | 3:09 |
| ▼ 🞝 音楽                             |               | 土取利行            |          | 2     | ネアンデルタール・ダンス               | 1:41 |
| ◎ アーティスト                           |               | New Age         |          | 3     | 翼を持った大角鹿                   | 5:08 |
| ◎ アルバム                             |               | 2002            |          | 4     | クロマニョン・ダンス                 | 3:03 |
| ⑥ ジャンル                             |               | 1 minini        |          | 5     | レッド・ポイント                   | 1:54 |
| ビデオ                                |               |                 |          | 6     | ドリーム・タイム                   | 5:29 |
| ■ 画像                               |               |                 |          | 7     | 精霊メガロセロス                   | 2:53 |
| ② 瞑響・壁画洞窟 (E:)                     |               |                 |          | 8     | アイベックス                     | 6:40 |

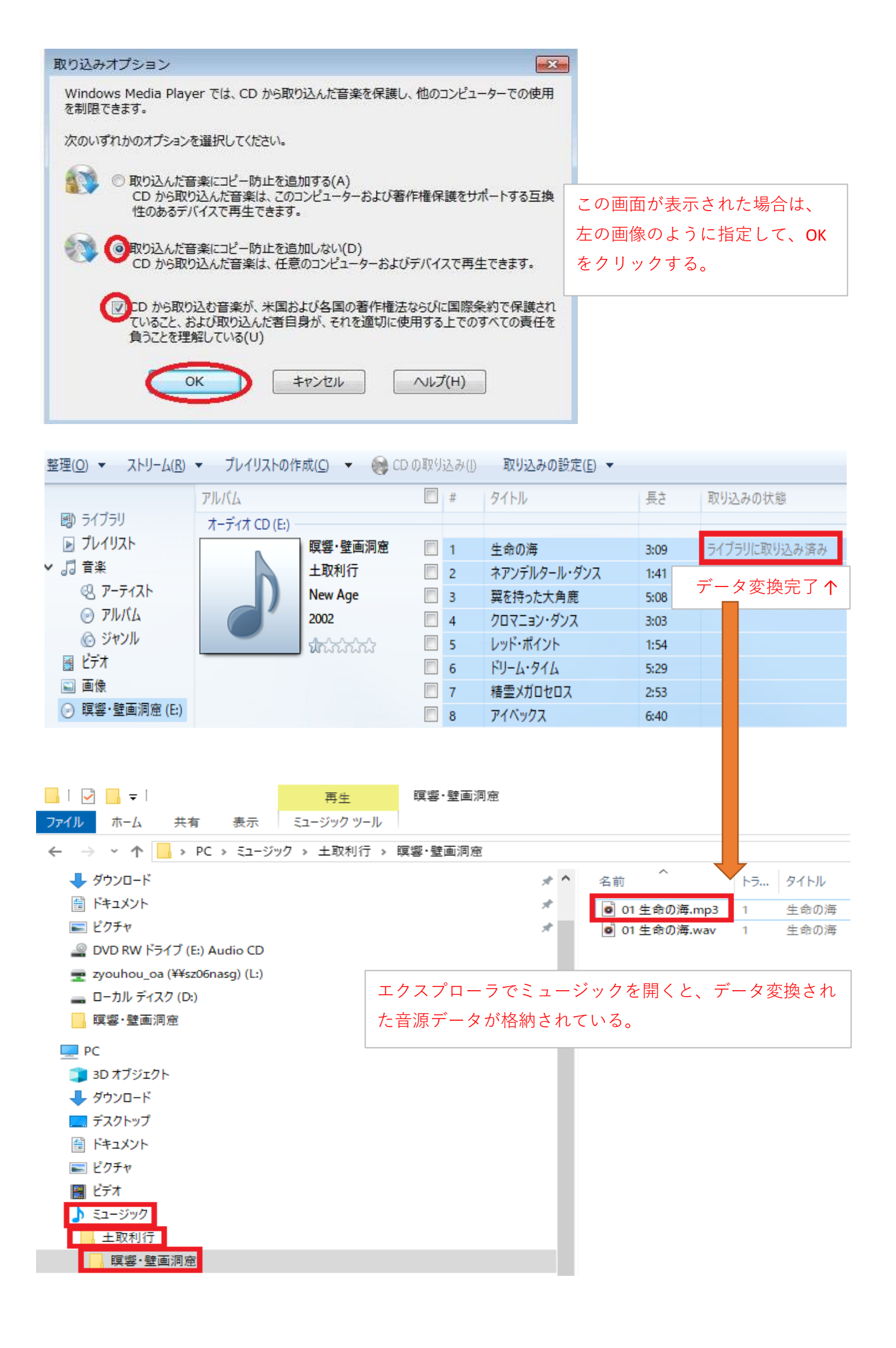